Oracle Financial Services

Insurance IFRS 17 Analyzer

**User Manual** 

8.0.6.0.0

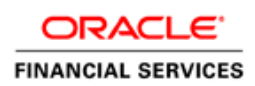

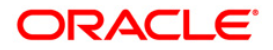

# **DOCUMENT CONTROL**

| Version Number | Revision Date              | Changes Done             |  |
|----------------|----------------------------|--------------------------|--|
| 1.0            | 26 <sup>th</sup> June 2018 | Created the first draft. |  |
|                |                            |                          |  |
|                |                            |                          |  |

#### **Executive Summary**

This User Manual enables the users of Oracle Financial Services Insurance IFRS 17 Analyzer application to understand the functionality of the application and to navigate through the application screens.

# TABLE OF CONTENTS

| 1 | ORAG  | CLE FINANCIAL SERVICES INSURANCE IFRS 17 ANALYZER                       | 5  |
|---|-------|-------------------------------------------------------------------------|----|
|   | 1.1   | Introduction                                                            | 5  |
|   | 1.2   | Scope                                                                   | 5  |
|   | 1.3   | Access Oracle Financial Services Insurance IFRS 17 Analyzer Application | 6  |
|   | 1.4   | Components of Oracle Financial Services Insurance IFRS 17 Analyzer      | 7  |
| 2 | LEVE  | EL OF AGGREGATION                                                       | 8  |
|   | 2.1   | Access Level of Aggregation                                             | 8  |
|   | 2.2   | Search for Level of Aggregation Definitions                             | 8  |
|   | 2.3   | Create New Level of Aggregation Definition                              | 9  |
|   | 2.4   | Edit Level of Aggregation Definition                                    | 10 |
|   | 2.5   | View Level of Aggregation Definition                                    | 11 |
| 3 | CALC  | CULATION PREFERENCES                                                    | 12 |
|   | 3.1   | Access Calculation Preferences                                          | 12 |
|   | 3.2   | Search for Calculation Preferences Definitions                          | 12 |
|   | 3.3   | Create New Calculation Preferences Definition                           | 13 |
|   | 3.4   | Edit Calculation Preferences Definition                                 | 15 |
|   | 3.5   | View Calculation Preferences Definition                                 | 15 |
| 4 | Liabi | ILITY CALCULATIONS                                                      | 17 |
|   | 4.1   | Access Liability Calculations                                           | 17 |
|   | 4.2   | Search for Liability Calculation Definitions                            | 17 |
|   | 4.3   | Create New Liability Calculation Definition                             | 18 |
|   | 4.4   | Edit Liability Calculation Definition                                   | 19 |
|   | 4.5   | View Liability Calculation Definition                                   | 20 |
| 5 | IFRS  | 17 DASHBOARD REPORTS                                                    | 21 |
|   | 5.1   | Dedicated Disclosure Reports                                            | 21 |
|   | 5.2   | Projection of Contractual Service Margin                                | 21 |
|   | 5.3   | Analytical Reports and Trend Reports                                    | 21 |
|   | 5.4   | List of IFRS 17 Reports                                                 | 21 |
|   |       | 5.4.1 Movement Analysis for General Measurement Model                   | 21 |
|   |       | 5.4.2 Statement of Accounts for General Measurement Model               | 21 |
|   |       | 5.4.3 Reconciliation for General Measurement Model                      | 22 |

| APPENDIX A – REFERENCES       | 23 |
|-------------------------------|----|
| Pagination Options            | 23 |
| Hierarchy Selection           | 23 |
| APPENDIX B - BAND MAINTENANCE | 25 |
| Access Band Maintenance       | 25 |
| Search for Band Definitions   | 25 |
| Create New Band Definition    | 25 |
| Edit Band Definition          | 26 |
| View Band Definition          | 27 |

## **1** Oracle Financial Services Insurance IFRS 17 Analyzer

IFRS17 is an international norm that supersedes the current reporting standards, IFRS 4. The new standards provide the users of financial statements with a new perspective of the financial accounts of insurance companies. Oracle Financial services Insurance IFRS 17 Analyzer application enables the insurance companies to adhere to the disclosure requirements as proposed under IFRS 17 with an ability to compute Contractual Service Margin and Net Liabilities.

#### 1.1 Introduction

IFRS 17 requires Insurance companies to have consistent accounting standards for the Insurance contracts which ensures timely recognition of losses in the book of accounts. Insurance companies are required to identify and report the Fulfillment Cash Flows and Contractual Service Margin at every reporting date, based on the current market conditions. Oracle Financial Services Insurance IFRS 17 Analyzer application helps the organizations in arriving at the insurance obligations (Insurance Contract liabilities reported on the balance sheet), using different methodologies for a set of portfolios, by assessing the net liability for every insurance contract.

IFRS 17 standard requires the entities to perform initial recognition of insurance contracts and execute periodical re-assessment of the insurance liabilities, based on the current assumption sets. The insurance liabilities are presented in every reporting period and those reflect the change in the amount since inception. The profitability of insurance contracts is amortized throughout the contract, based on the services provided.

One of the critical requirements of IFRS 17 is to estimate the measurements at the most granular level, rather than at the aggregated portfolio level. Groups are formed with a portfolio to reflect the insurance contract that shares similar risks. The financial report separately showcases the asset and the liabilities of the groups of contracts. This primarily involves showcasing the insurance and finance results separately per insurance groups.

#### 1.2 Scope

IFRS 17 is an International Financial Reporting Standard that was issued by the International Accounting Standards Board in May 2017. The new standard has an effective date of January 2021.

IFRS 17 applies to the following business lines:

- Insurance and reinsurance contract issued by an entity
- Reinsurance contract held by the insurance company

IFRS 17 prescribes the General Measurement Model methods to be adopted by insurance companies to evaluate the insurance liabilities.

Oracle Financial Services Insurance IFRS 17 Analyzer calculates the following values using different approaches such as GMM, PAA, and VFA.

- Contractual Service Margin
- Risk Adjustment Allocation
- Net Liability

#### 1.3 Access Oracle Financial Services Insurance IFRS 17 Analyzer Application

Upon entering the application URL in a web browser, the Oracle Financial Services Insurance IFRS 17 Analyzer application login page is displayed, as depicted in the following figure:

| ORACLE <sup>®</sup> Financial Services Analytical Applications |                                  |                                                |
|----------------------------------------------------------------|----------------------------------|------------------------------------------------|
| 3                                                              |                                  |                                                |
|                                                                |                                  |                                                |
|                                                                |                                  |                                                |
| Lang                                                           | nguage                           | US-English v                                   |
| User                                                           | er ID                            |                                                |
| Pass                                                           | sword                            |                                                |
|                                                                |                                  | Login                                          |
| Version 8<br>Copyrigh<br>reserved.                             | 8.0.6.0.0<br>jht © 1993, 2<br>d. | .2018 Oracle and/or its affiliates. All rights |

You can enter the User ID and Password in the respective fields and click Login button to access the application. Upon clicking this button, after successful authentication of your credentials, you are redirected to the following page:

| Insurance IFRS 17 Analyzer                                             |
|------------------------------------------------------------------------|
| Application for Insurance IFRS 17<br>Analyzer                          |
|                                                                        |
| Copyright © 1993, 2018 Oracle and/or its affiliates. All rights reserv |

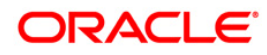

Click the following element, to navigate to the application components:

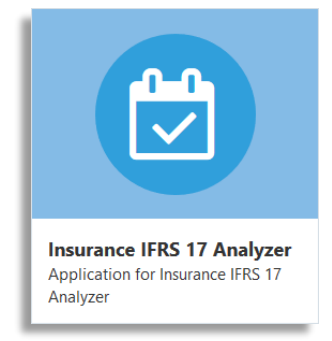

Upon clicking this element, you are redirected to the application menu page, as depicted in the following figure:

| 者 Home                      |   | $\equiv$ | ORACLE' Insurance IFRS 17 Analyzer |
|-----------------------------|---|----------|------------------------------------|
| Navigation List             |   |          |                                    |
| 🗭 Common Object Maintenance | > |          |                                    |
| Disurance IFRS 17 Analyzer  | > |          |                                    |
|                             |   |          |                                    |
|                             |   |          |                                    |
|                             |   |          |                                    |
|                             |   |          |                                    |
|                             |   |          |                                    |
|                             |   |          |                                    |

Click the Insurance IFRS 17 Analyzer link. The application components are displayed, as depicted in the following figure:

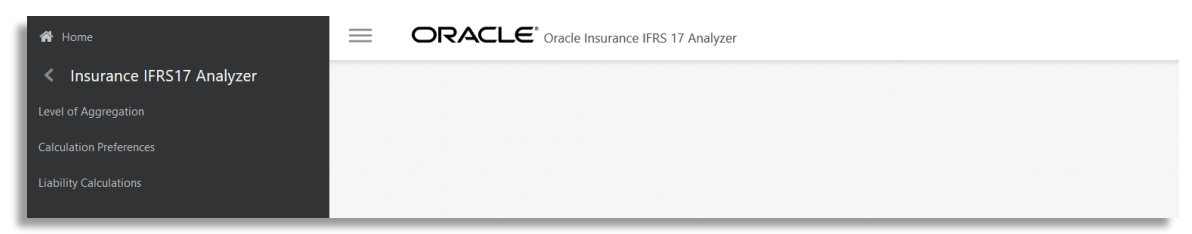

## 1.4 Components of Oracle Financial Services Insurance IFRS 17 Analyzer

The following are the components of Oracle Financial Services Insurance IFRS 17 Analyzer application. You can click on the following links to access the respective Chapters:

- Level of Aggregation
- <u>Calculation Preferences</u>
- Liability Calculations

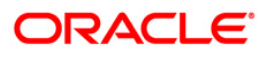

## 2 Level of Aggregation

The IFRS17 mandates the insurance companies to recognize the group of insurance contracts that are managed together. All insurance products which share similar risk can be setup together using the Level of Aggregation section of OFS Insurance IFRS 17 Analyzer application. This helps you to set up portfolios and indicate the basis on which the underlying insurance contracts have to be grouped for measurement and reporting the estimates based on IFRS 17 requirements.

Insurance companies possess a large portfolio of contracts that have to be managed and assessed for the net liabilities. The Level of Aggregation enables insurance companies to identify and group similar insurance contracts. The aggregation of the contractual service margin and the net liability is derived from the individual contracts within the Level of Aggregation.

The extent to which contracts are aggregated may have a significant impact on the statement of comprehensive income of an insurance entity and its systems, processes, and data. The insurance contracts can be grouped within a Legal Entity and Line of business, based on other parameters such as geography, year of inception, and remaining term.

## 2.1 Access Level of Aggregation

You can access the Level of Aggregation section by clicking the Level of Aggregation element from the LHS navigation menu of the application. Upon clicking this element, the Level of Aggregation section is displayed as depicted in the following figure:

| Level | of Aggregation     |            |                     |            |                        | 0                            |
|-------|--------------------|------------|---------------------|------------|------------------------|------------------------------|
| ~ 5   | earch Name         |            |                     |            | Folder IFRS806SEG ~    | Q 2                          |
| ~ A   | ggregation Summary |            |                     |            | + 2 🗄 = 1-             | - 5 / 5 K < > > Jump to page |
|       | Name 🔻             | Folder     | Creation Date       | Created By | Last Modification Date | Last Modified By             |
|       | Term Insurance     | IFRS806SEG | 05/21/2018 15:10:15 | JOHNDOE    | 05/21/2018 15:10:15    | JOHNDOE                      |
|       | NewAggregation07   | IFRS806SEG | 06/19/2018 14:24:38 | LLFPTEST   | 06/25/2018 15:42:32    | LLFPTEST                     |
|       | NewAggregation05   | IFRS806SEG | 06/19/2018 13:18:06 | LLFPTEST   | 06/19/2018 13:31:54    | LLFPTEST                     |
|       | NewAggregation01   | IFRS806SEG | 06/18/2018 11:22:06 | LLFPTEST   | 06/18/2018 12:40:06    | LLFPTEST                     |
|       | Auto Insurance     | IFRS806SEG | 05/21/2018 15:06:08 | JOHNDOE    | 05/21/2018 15:06:08    | JOHNDOE                      |

This page displays the existing Level of Aggregation definitions in the *Aggregation Summary* grid. This page also enables you to define a new Level of Aggregation, edit the existing definitions, and view the details of the existing definition.

## 2.2 Search for Level of Aggregation Definitions

The Search feature enables you to filter the list of existing definitions and find the definitions that you look for. To search for definitions, enter the keyword in the **Name** field and/or select a folder

from the drop-down list adjacent to the **Folder** field before clicking the  $\bigcirc$  button.

The list of Level of Aggregation definitions in the *Aggregation Summary* grid is refreshed and the definitions that match with your search criteria are displayed.

You can also make use of the pagination options as detailed in the Pagination Options section.

## 2.3 Create a New Level of Aggregation Definition

The *Level of Aggregation* page enables you to create new definitions. Perform the following procedure to create a new Level of Aggregation definition:

1. Click the Add button, from the Aggregation Summary grid.

The Level of Aggregation Definition window is displayed:

| Level Of Aggregation<br>IIA > Level of Aggregation     |      | 0      |
|--------------------------------------------------------|------|--------|
|                                                        | Save | Cancel |
| Aggregation Level                                      |      |        |
| Name * Description Folder *                            |      |        |
| IIA07195EG ¥                                           |      |        |
| Legal Entity * Line of Business * Code                 |      |        |
| 10 III                                                 |      |        |
| A Portfolio Dimensions                                 |      |        |
| Geography Product                                      |      |        |
| Currency Please select v Coverage Type Please select v |      |        |
| Policy Term Please select                              |      |        |
|                                                        |      |        |
| Audit Details                                          |      |        |

2. Populate the form as tabulated:

| Field Name                                                                                                    | Description                                                                                                    |  |  |  |
|----------------------------------------------------------------------------------------------------|----------------------------------------------------------------------------------------------------|--|--|--|
| Fields marked with asterisks (*) in the window are mandatory.                                                                      |                                                                                                    |  |  |  |
| Aggregation Level grid                                                                                                    |                                                                                                    |  |  |  |
| Name                                                                                                    | Enter a name for the Level of Aggregation definition.                                                                                                    |  |  |  |
| Description                                                                                                    | Enter a short description of the Level of Aggregation definition.                                                                                                    |  |  |  |
| Folder                                                                                                    | Click the drop-down list adjacent to this field and select a folder.                                                                                                    |  |  |  |
| Legal Entity                                                                                                    | Click/icon adjacent to the text field and select the required legal entity from the <i>Hierarchy Selection</i> window.<br>For more information, see the <u>Hierarchy Selection</u> section. |  |  |  |
| Line of Business                                                                                                    | Click from the text field and select the required Line of Business from the <i>Hierarchy Selection</i> window.<br>For more information, see the <u>Hierarchy Selection</u> section.         |  |  |  |
| Code                                                                                                    | Enter the code for calculation preferences.                                                                                                    |  |  |  |
| Portfolio Dimensions grid<br>All the fields in this grid require you to enable/disable the fields using the enable/disable button. |                                                                                                    |  |  |  |

| Field Name    | Description                                                                    |
|---------------|--------------------------------------------------------------------------------|
| Geography     | Click icon adjacent to the text field and select the required Geography from   |
|               | the Hierarchy Selection window.                                                |
|               | For more information, see the Hierarchy Selection section.                     |
| Product       | Click icon adjacent to the text field and select the required Product from the |
|               | Hierarchy Selection window.                                                    |
|               | For more information, see the Hierarchy Selection section.                     |
| Currency      | Click the drop-down list and select the required currency.                     |
| Coverage Type | Click icon adjacent to the text field and select the required Coverage Type    |
|               | from the Hierarchy Selection window.                                           |
|               | For more information, see the Hierarchy Selection section.                     |
| Policy Term   | Click the drop-down list and select the policy term.                           |

3. Click Save button to save the definition.

The saved definition is displayed in the *Aggregation Summary* grid of the *Level of Aggregation* page.

The **Audit Trail** section at the bottom of the definition page displays the Created By, Creation Date, Last Modified By, and Last Modification Date details. **User Comments** section enables you to add additional information as comments.

## 2.4 Edit Level of Aggregation Definition

You can edit the Level of Aggregation definitions from the Level of Aggregation Summary page. Perform the following procedure to edit an existing Level of Aggregation definition:

- 1. Select the checkbox adjacent to the level of Aggregation definition you want to edit, from the *Aggregation Summary* grid.
- 2. Click the Edit button.

The Level of Aggregation Edit window is displayed.

- 3. Update the required fields. For more information, see <u>Create New Level of Aggregation</u> Definition section.
- 4. Click Save button to save the definition details.

The saved definition is displayed in the *Aggregation Summary* grid of the *Level of Aggregation* page.

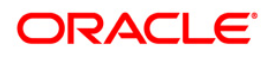

The **Audit Trail** section at the bottom of the definition page displays the Created By, Creation Date, Last Modified By, and Last Modification Date details. **User Comments** section enables you to add additional information as comments.

### 2.5 View Level of Aggregation Definition

You can view the Level of Aggregation definitions from the Level of Aggregation Summary page. Perform the following procedure to view an existing Level of Aggregation definition:

- 1. Select the checkbox adjacent to the level of Aggregation definition you want to view, from the *Aggregation Summary* grid.
- 2. Click the **View** button.

The Level of Aggregation – View window is displayed with the definition details.

**NOTE:** You cannot edit any of the fields in View mode.

## 3 Calculation Preferences

One of the core requirements of IFRS17 is to calculate the insurance liabilities in such a way that each component of the liability is segregated explicitly so that those are visible to you. For example, in General Measurement Model, the entity is asked to distinctly provide the best estimate liability cash flows, the effect of discounting, the risk adjustment performed, and the best estimates. Further to this requirement, the entity is also required to study the movement analysis of each of these breakups between each reporting date.

As a mandate from IFRS 17, Insurance companies are required to provide the disclosures for every reporting period. IFRS 17 requires specific disclosure about the nature of risks from insurance contracts, any assumptions or judgments made, and the actual amounts recognized in the financial statement. However, IFRS 17 has specified the approach on a broader perspective which can be implemented in different ways by each organization.

The *Calculation Preference* section enables the insurance companies to define the required formulas to arrive at the Contractual Service Margin, the Net Liability, and the Loss Components in their way, based on various parameters and variables. This provides the ability to implement the disclosure requirements according to their processes and assumptions. The application provides you a default set of formulas as well.

### 3.1 Access Calculation Preferences

You can access the Calculation Preferences section by clicking the Calculation Preferences element from the LHS navigation menu of the application. Upon clicking this element, the Calculation Preferences section is displayed as depicted in the following figure:

| eferences              |                                     |                                       |                                                | 0                                                                                                    |
|------------------------|-------------------------------------|---------------------------------------|------------------------------------------------|----------------------------------------------------------------------------------------------------|
|                        |                                     |                                       |                                                | Q 🕫                                                                                                    |
|                        | Name                                |                                       |                                                |                                                                                                    |
| ion Preference Summary |                                     |                                       | + 🕜 📑 ₹ - 1-1/                                 | 1 K < > > Jump to page                                                                                                    |
| 2 🛛                    | Creation Date                       | Created By                            | Last Modification Date                         | Last Modified By                                                                                                    |
|                        |                                     |                                       |                                                |                                                                                                    |
|                        | sferences<br>ion Preference Summary | sterences Name Ion Preference Summary | In Preference Summary Creation Date Created By | Interferences         Name         Interference         Interference |

This page displays the existing Calculation Preferences definitions in the *Calculation Preferences Summary* grid. This page also enables you to define new Calculation Preference, edit the existing definitions, and view the details of the existing definition.

## 3.2 Search for Calculation Preferences Definitions

The Search feature enables you to filter the list of existing definitions and find the definitions that you look for. To search for definitions, enter the keyword in the **Name** field and/or select a folder

from the drop-down list adjacent to the **Folder** field before clicking the  $\bigcirc$  button.

The list of Calculation Preference definitions in the *Calculation Preferences Summary* grid is refreshed and the definitions that match with your search criteria are displayed.

You can also make use of the pagination options as detailed in the Pagination Options section.

#### 3.3 Create New Calculation Preferences Definition

The *Calculation Preferences* page enables you to create new definitions. Perform the following procedure to create a new Calculation Preference definition:

1. Click the Add button, from the Calculation Preferences Summary grid.

The Calculation Preferences Definition window is displayed:

| Insurance IFRS 17 Analyzer > Calculation Preferences |             |  |                       |   |      | 0      |
|------------------------------------------------------|-------------|--|-----------------------|---|------|--------|
|                                                      |             |  |                       |   | Save | Cancel |
| Preference Details                                   |             |  |                       |   |      |        |
| Name *                                               | Description |  | Folder *<br>IIA806SEG | ٣ |      |        |
| Method *<br>General Measurement Model v              | Default     |  |                       |   |      |        |
| Output Parameters                                    |             |  |                       |   |      |        |
| Movement Analysis Reconciliation                     |             |  |                       |   |      |        |

2. Populate the form as tabulated:

| Field Name                                                                   | Description                                                                                                    |  |  |  |  |  |
|------------------------------------------------------------------------------|----------------------------------------------------------------------------------------------------|--|--|--|--|--|
| Fields marked with asterisks (*) in the window are mandatory.                |                                                                                                    |  |  |  |  |  |
| Preference Details grid                                                      |                                                                                                    |  |  |  |  |  |
| Name                                                                         | Enter a name for the Calculation Preference definition.                                                                                             |  |  |  |  |  |
| Description                                                                  | Enter a short description of the Calculation Preference definition.                                                                                 |  |  |  |  |  |
| Method                                                                       | Click the drop-down list adjacent to this field and select a method. Currently, the application supports only the General Measurement Model method. |  |  |  |  |  |
| Output Parameters grid                                                       |                                                                                                    |  |  |  |  |  |
| Populate the form for <i>Present Value</i> the <i>Movement Analysis</i> tab. | of Future Cash Flows, Risk Adjustment, and Contractual Service Margin grids in                                                                      |  |  |  |  |  |
| Opening Balance                                                              | Click con adjacent to the text field and use the Parameters and Operators to define expressions, in the <i>Calculation Configuration</i> window.    |  |  |  |  |  |
| Change Related to Future Services:<br>New Contracts                          | Click con adjacent to the text field and use the Parameters and Operators to define expressions, in the <i>Calculation Configuration</i> window.    |  |  |  |  |  |
| Change Related to Future Services                                            | Click con adjacent to the text field and use the Parameters and Operators to define expressions, in the <i>Calculation Configuration</i> window.    |  |  |  |  |  |

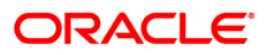

| Field Name                                                                      | Description                                                                                                    |  |  |
|---------------------------------------------------------------------------------|----------------------------------------------------------------------------------------------------|--|--|
| Cash Inflow                                                                     | Click icon adjacent to the text field and use the Parameters and Operators to define expressions, in the <i>Calculation Configuration</i> window.              |  |  |
| Insurance Finance Expense                                                       | Click con adjacent to the text field and use the Parameters and Operator<br>to define expressions, in the <i>Calculation Configuration</i> window.             |  |  |
| Changes Related to Current Service                                              | Click icon adjacent to the text field and use the Parameters and Operators to define expressions, in the <i>Calculation Configuration</i> window.              |  |  |
| Cash Outflow                                                                    | Click field and use the Parameters and Operators to define expressions, in the <i>Calculation Configuration</i> window.                                        |  |  |
| Closing Balance                                                                 | Click field and use the Parameters and Operators to define expressions, in the <i>Calculation Configuration</i> window.                                        |  |  |
| Populate the form for Liability For Re<br>Liability For Remaining Coverage grid | emaining Coverage, Liability For Incurred Claims, and Loss Component Of The<br>Is in the Reconciliation tab.                                                   |  |  |
| Opening Balance                                                                 | Click field and use the Parameters and Operators to define expressions, in the <i>Calculation Configuration</i> window.                                        |  |  |
| Cash Inflow                                                                     | Click field and use the Parameters and Operators to define expressions, in the <i>Calculation Configuration</i> window.                                        |  |  |
| Insurance Revenue                                                               | Click icon adjacent to the text field and use the Parameters and Operators to define expressions, in the <i>Calculation Configuration</i> window.              |  |  |
| Insurance Acquisition Cashflow                                                  | Click from adjacent to the text field and use the Parameters and Operators to define expressions, in the <i>Calculation Configuration</i> window.              |  |  |
| Insurance Service Expenses: Loss<br>On New Contract                             | Click icon adjacent to the text field and use the Parameters and Operators to define expressions, in the <i>Calculation Configuration</i> window.              |  |  |
| Insurance Service Expenses: Loss<br>On Ongoing Contract                         | Click <b>Click</b> icon adjacent to the text field and use the Parameters and Operators to define expressions, in the <i>Calculation Configuration</i> window. |  |  |
| Insurance Service Expenses:<br>Incurred Expenses                                | Click <b>Click</b> icon adjacent to the text field and use the Parameters and Operators to define expressions, in the <i>Calculation Configuration</i> window. |  |  |
| Insurance Service Expenses:<br>Reversal of Loss On Onerous<br>Contract          | Click <b>Click</b> icon adjacent to the text field and use the Parameters and Operators to define expressions, in the <i>Calculation Configuration</i> window. |  |  |
| Investment Component                                                            | Click icon adjacent to the text field and use the Parameters and Operators to define expressions, in the <i>Calculation Configuration</i> window.              |  |  |

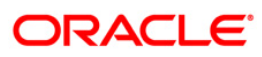

| Field Name                | Description                                                                                                    |
|---------------------------|----------------------------------------------------------------------------------------------------|
| Insurance Finance Expense | Click con adjacent to the text field and use the Parameters and Operators                                                                                      |
|                           | to define expressions, in the Calculation Configuration window.                                                                                                |
| Cash Outflows             | Click <b>Click</b> icon adjacent to the text field and use the Parameters and Operators to define expressions, in the <i>Calculation Configuration</i> window. |
| Closing Balance           | Click <b>Click</b> icon adjacent to the text field and use the Parameters and Operators to define expressions, in the <i>Calculation Configuration</i> window. |

3. Click Save button to save the definition.

The saved definition is displayed in the *Calculation Preferences Summary* grid of the *Calculation Preferences* page.

The **Audit Trail** section at the bottom of the definition page displays the Created By, Creation Date, Last Modified By, and Last Modification Date details. **User Comments** section enables you to add additional information as comments.

#### 3.4 Edit Calculation Preferences Definition

You can edit the Calculation Preference definitions from the *Calculation Preference Summary* page. Perform the following procedure to edit an existing Calculation Preference definition:

- 1. Select the checkbox adjacent to the Calculation Preference definition you want to edit, from the *Calculation Preference Summary* grid.
- 2. Click the Edit button.

The Calculation Preference Edit window is displayed.

- 3. Update the required fields. For more information, see <u>Create New Calculation Preference</u> <u>Definition</u> section.
- 4. Click Save button to save the definition details.

The saved definition is displayed in the *Calculation Preferences Summary* grid of the *Calculation Preferences* page.

The **Audit Trail** section at the bottom of the definition page displays the Created By, Creation Date, Last Modified By, and Last Modification Date details. **User Comments** section enables you to add additional information as comments.

#### 3.5 View Calculation Preferences Definition

You can view the Calculation Preference definitions from the *Calculation Preferences Summary* page. Perform the following procedure to view an existing Calculation Preference definition:

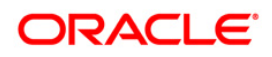

- 1. Select the checkbox adjacent to the Calculation Preference definition you want to view, from the *Calculation Preferences Summary* grid.
- 2. Click the **View** button.

The Calculation Preference – View window is displayed with the definition details.

**NOTE:** You cannot edit any of the fields in View mode.

## 4 Liability Calculations

The liability arising from the insurance contracts under IFRS 17 has to be considered in the books of accounts. The net liability is calculated using the present value of the cash flows of the contract, risk adjustment, and assumption. The Liability Calculations allow you to set up the Level of Aggregations, the assumptions, and the method which will be considered for calculation of the net liability for each of the contracts under the Level of Aggregation. This can be performed once the Level of Aggregation and assumptions are created. The same Run can be executed for each reporting period, which calculates the CSM, net liabilities, and so on, for the respective reporting period.

After setting up the Level of Aggregation, assumption set per Level of Aggregation, and Calculation Preference, you can execute the calculation for all the Level of Aggregations selected per calculation method. The Liability Calculation is triggered and the output is generated which is further used to generate the IFRS17 reports.

## 4.1 Access Liability Calculations

You can access the Liability Calculations section by clicking the Liability Calculations element from the LHS navigation menu of the application. Upon clicking this element, the Liability Calculations section is displayed as depicted in the following figure:

| Liabilit,<br>V Se | Lability Calculations         |            |                     |            |                        |                        |  |  |  |
|-------------------|-------------------------------|------------|---------------------|------------|------------------------|------------------------|--|--|--|
|                   | Nam                           | ne         |                     |            | Folder IFRS806SEG 🗸    |                        |  |  |  |
| $\sim$ Li         | ability Calculations Summary  |            |                     |            | + 🕜 📑 🔻 1-4/           | 4 K < > → Jump to page |  |  |  |
|                   | Name      Folder     Creation |            | Creation Date       | Created By | Last Modification Date | Last Modified By       |  |  |  |
|                   | Liability80                   | IFRS806SEG | 06/26/2018 14:54:29 | LLFPTEST   | 06/26/2018 15:07:43    | LLFPTEST               |  |  |  |
|                   | Liability5                    | IFRS806SEG | 06/19/2018 12:22:20 | LLFPTEST   | 06/25/2018 21:12:53    | LLFPTEST               |  |  |  |
|                   | Liability10                   | IFRS806SEG | 06/25/2018 17:24:57 | LLFPTEST   | 06/26/2018 15:09:12    | LLFPTEST               |  |  |  |
|                   | Liability Check               | IFRS806SEG | 06/25/2018 21:21:36 | LLFPTEST   | 06/26/2018 11:40:02    | LLFPTEST               |  |  |  |
| -                 |                               |            |                     |            |                        |                        |  |  |  |

This page displays the existing Liability Calculation definitions in the *Liability Calculations Summary* grid. This page also enables you to define new Liability Calculation, edit the existing definitions, and view the details of the existing definition.

## 4.2 Search for Liability Calculation Definitions

The Search feature enables you to filter the list of existing definitions and find the definitions that you look for. To search for definitions, enter the keyword in the **Name** field and/or select a folder

from the drop-down list adjacent to the **Folder** field before clicking the  $\bigcirc$  button.

The list of Liability Calculations definitions in the *Liability Calculations Summary* grid is refreshed and the definitions that match with your search criteria are displayed.

You can also make use of the pagination options as detailed in the Pagination Options section.

### 4.3 Create New Liability Calculation Definition

The *Liability Calculations* page enables you to create new definitions. Perform the following procedure to create a new Liability Calculation definition:

1. Click the Add button, from the Liability Calculations Summary grid.

The Liability Calculation Definition window is displayed:

| Liability Calculations<br>IIA > Liability Calculation |                    |    |                   |   |      |         | 0      |
|-------------------------------------------------------|--------------------|----|-------------------|---|------|---------|--------|
|                                                       |                    |    |                   |   | Save | Execute | Cancel |
| ▲ Details                                             |                    |    |                   |   |      |         |        |
| Name *                                                | Description        |    | Folder *          |   |      |         |        |
|                                                       |                    |    | IIA0719SEG        | • |      |         |        |
|                                                       |                    |    |                   |   |      |         |        |
| Legal Entity *                                        | Line of Business * |    |                   |   |      |         |        |
| Method *                                              | Calculation Logic  | 0  | Use for Reporting |   |      |         |        |
| •                                                     |                    | w. | $\bigcirc$        |   |      |         |        |
| ▲ Level of Aggregation                                |                    |    |                   |   |      |         |        |
|                                                       |                    |    |                   |   |      | Add     | Delete |
| Name                                                  | Description        |    | Details           |   |      |         |        |
| No data to display.                                   |                    |    |                   |   |      |         |        |
|                                                       |                    |    |                   |   |      |         |        |
| Audit Details                                         |                    |    |                   |   |      |         |        |

| Field Name                                                                  | Description                                                                                                    |  |  |  |  |  |  |  |
|-----------------------------------------------------------------------------|----------------------------------------------------------------------------------------------------|--|--|--|--|--|--|--|
| Fields marked with asterisks (*) in the                                     | Fields marked with asterisks (*) in the window are mandatory.                                                                           |  |  |  |  |  |  |  |
| Aggregation Level grid                                                      |                                                                                                    |  |  |  |  |  |  |  |
| Name                                                                        | Enter a name for the Liability Calculation definition.                                                                                  |  |  |  |  |  |  |  |
| Description                                                                 | Enter a short description of the Liability Calculation definition.                                                                      |  |  |  |  |  |  |  |
| Folder Click the drop-down list adjacent to this field and select a folder. |                                                                                                    |  |  |  |  |  |  |  |
| Legal Entity                                                                | Click <b>Click</b> icon adjacent to the text field and select the required legal entity from the <i>Hierarchy Selection</i> window.     |  |  |  |  |  |  |  |
| For more information, see the <u>Hierarchy Selection</u> section.           |                                                                                                    |  |  |  |  |  |  |  |
| Line of Business                                                            | Click <b>Click</b> icon adjacent to the text field and select the required Line of Business from the <i>Hierarchy Selection</i> window. |  |  |  |  |  |  |  |
| For more information, see the <u>Hierarchy Selection</u> section.           |                                                                                                    |  |  |  |  |  |  |  |
| Method                                                                      | Click the drop-down list adjacent to this field and select a method from the list of available methods.                                 |  |  |  |  |  |  |  |

2. Populate the form as tabulated:

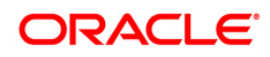

| Field Name        | Description                                                                                                    |
|-------------------|----------------------------------------------------------------------------------------------------|
| Calculation Logic | Click the drop-down list adjacent to this field and select a calculation method from the list of available calculation methods. |
| Use for Reporting | Enable this button if you want to use this liability calculation definition for the reporting purpose.                          |

3. Click the Add button from the *Level of Aggregation* grid and select the required Level of Aggregation definitions. For more information, see the <u>Level of Aggregation</u> Chapter.

You can also click the **View Details** link adjacent to each Level of Aggregation definition, to view the definition details.

4. Click Save button to save the definition.

The saved definition is displayed in the *Aggregation Summary* grid of the Level of Aggregation page.

5. Click Execute button to execute the Liability Calculation.

The **Audit Trail** section at the bottom of the definition page displays the Created By, Creation Date, Last Modified By, and Last Modification Date details. **User Comments** section enables you to add additional information as comments.

## 4.4 Edit Liability Calculation Definition

You can edit the Liability Calculation definitions from the *Liability Calculation Summary* page. Perform the following procedure to edit an existing Liability Calculation definition:

- 1. Select the checkbox adjacent to the Liability Calculation definition you want to edit, from the *Liability Calculations Summary* grid.
- 2. Click the **Edit** button.

The Liability Calculations Edit window is displayed.

- 3. Update the required fields. For more information, see <u>Create New Liability Calculation</u> <u>Definition</u> section.
- 4. Click Save button to save the definition details.

The saved definition is displayed in the *Liability Calculations Summary* grid of the *Liability Calculations* page.

The **Audit Trail** section at the bottom of the definition page displays the Created By, Creation Date, Last Modified By, and Last Modification Date details. **User Comments** section enables you to add additional information as comments.

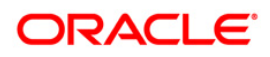

### 4.5 View Liability Calculation Definition

You can view the Liability Calculation definitions from the *Liability Calculation Summary* page. Perform the following procedure to view an existing Liability Calculation definition:

- 1. Select the checkbox adjacent to the Liability Calculation definition you want to view, from the *Liability Calculations Summary* grid.
- 2. Click the View button.

The Liability Calculation – View window is displayed.

**NOTE:** You cannot edit any of the fields in View mode.

## 5 IFRS 17 Dashboard Reports

Oracle Insurance IFRS 17 Analyzer application includes pre-packaged reports, which cater to disclosure requirements under IFRS 17. It also includes reports, which are created to help management in strategic decisions. All the reports are segregated in the following three Dashboards:

#### 5.1 Dedicated Disclosure Reports

IFRS 17 guidelines lay specific emphasis on disclosures of key financial data while keeping the scope open on what constitutes an appropriate disclosure. The Application reports have a range of disclosure reports to track the Movement Analysis, Reconciliations, and Statement of Accounts.

#### 5.2 Projection of Contractual Service Margin

The projection of Contractual Service Margin displays the projection as calculated based on the input variables and other parameters to extrapolate the output for the contract duration.

#### 5.3 Analytical Reports and Trend Reports

The Analytical and Trend Reports helps in identifying the Onerous/Non Onerous contracts in different Legal Entities and other parameters which allows the Management in strategic decision making.

The Dashboards have a set of filters, which allow the users to access specific information the reports viewed and reported. The filters are Legal Entity, Reporting Date, Liability Calculation Run, and so on. In addition to the filters, users can view the reports in a specific Reporting currency.

#### 5.4 List of IFRS 17 Reports

Following are the reports available as part of Oracle Insurance IFRS 17 Analyzer version 8.0.7.0.0:

#### 5.4.1 Movement Analysis for General Measurement Model

This report provides a detailed analysis of changes/movements in insurance liabilities, during the coverage period of contracts under the General Measurement Model.

#### 5.4.2 Statement of Accounts for General Measurement Model

This report displays the revenue and expenses which are generated by insurance services and investment in the reporting period. These data are taken forward to Profit and Loss statement under General Measurement Model.

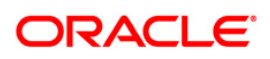

### 5.4.3 Reconciliation for General Measurement Model

This report helps in reconciling the data derived from the calculation of CSM/net liability under the General Measurement Model.

## Appendix A – References

#### **Pagination Options**

The Pagination Options facilitate smooth navigation between different pages. The following are the common elements that you can use for pagination.

- K Navigate to the first page.
- A vigate to the previous page.
- Navigate to the next page.
- Navigate to the last page.

You can also navigate to a specific page by entering the page number in the Jump to page field.

#### **Hierarchy Selection**

When you have selected the Filter Type as Hierarchy, define the Filter conditions by doing the following in the *Hierarchy Selection* section:

- 1. Select the required **Dimension** from the drop-down list.
- 2. Select the associated **Hierarchy** from the drop-down list. You can select **More** to search for a specific Hierarchy in the *Hierarchy more* dialog.
- 3. Select any combination of rollup points and leaf (last descendent child) values.

In the New - Filter Details window you can:

- Click dutton to search for a hierarchy member using Dimension Member Alphanumeric Code, Dimension Member Numeric Code, Dimension Member Name, or Attribute and by keying in Matching Values in the *Search* dialog.
- $\circ$  Click  $\blacksquare$  or  $\blacksquare$  to expand or collapse the members under a node.
- $\circ$  Click  $\blacksquare$  or  $\blacksquare$  to expand a branch or collapse a branch.
- Click K or k to focus or unfocus a selected node except the root node.
- Click I or I to toggle the display of Numeric Code or Alphanumeric code at the left of the nodes, right of the nodes, or to hide.
- 4. Use the following button to select/deselect the members:

  - Move all the members to the Selected Members pane.

- - Deselect a member selected in the *Selected Members* pane.
- $_{\odot}$   $\hfill {\hfill \hfill \hfill$
- 5. Click ok button to save the member selection.

## **Appendix B - Band Maintenance**

#### **Access Band Maintenance**

You can access the Band Maintenance section by clicking the **Band Maintenance** element under the **Common Object Maintenance** section from the LHS navigation menu of the application. Upon clicking this element, the **Band Maintenance** section is displayed as depicted in the following figure:

| I. | Band N | faintenance |            |                     |                  | As of Date: 06/11/2013        | 0   |  |
|----|--------|-------------|------------|---------------------|------------------|-------------------------------|-----|--|
| L  | √ Se   | earch       |            |                     |                  |                               | 0.2 |  |
| I. |        |             |            | Band Type           |                  |                               |     |  |
| L  | $\sim$ |             |            |                     | +                | 📓 🕜 👳 1-1/1 K < > → Jump to p | age |  |
| L  |        | Band Type 🔺 | Created By | Creation Date       | Last Modified By | Last Modification Date        |     |  |
| L  |        | POLICY_TERM | IIATEST    | 07/19/2018 20:40:08 | IIATEST          | 07/25/2018 18:28:17           |     |  |

This page displays the existing Band Type definitions with the details such as Band Type, Created By, Creation Date, Last Modified By, and Last Modification Date Calculation definitions in the *Liability Calculations Summary* grid. This page also enables you to define new Liability Calculation, edit the existing definitions, and view the details of the existing definition.

#### **Search for Band Definitions**

The Search feature enables you to filter the list of existing definitions and find the definitions that

you look for. To search for definitions, enter the keyword in the **Band Type** field and click the button.

The list of Band Type definitions in the *Band Maintenance* grid is refreshed and the definitions that match with your search criteria are displayed.

You can also make use of the pagination options as detailed in the Pagination Options section.

#### **Create a New Band Definition**

The *Band Type* page enables you to create new definitions. Perform the following procedure to create a new Band definition:

1. Click the **Add** button, from the *Band Type* grid.

The Band Dimension Definition window is displayed:

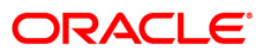

| Band Maintenance > Band dimension Defination |                       |   |             | Save | Cancel |
|----------------------------------------------|-----------------------|---|-------------|------|--------|
| A Band dimension Details                     |                       |   |             |      |        |
|                                              | Band Type Select Band | ¥ |             |      |        |
|                                              |                       |   |             |      |        |
| ⊿ Band Range Details                         |                       |   |             |      |        |
|                                              |                       |   |             | +    |        |
| From From                                    | То                    |   | Description |      |        |
| No items to display.                         |                       |   |             |      |        |
|                                              |                       |   |             |      |        |
|                                              |                       |   |             |      |        |
|                                              |                       |   |             |      |        |
|                                              |                       |   |             |      |        |

- 2. Click the drop-down list adjacent to the *Band Type* field and select a Band Type from the available list.
- 3. Enter the Band Range by clicking the Add button in Band Range Details grid.

Enter the **From** and **To** values for all the band ranges. You can optionally enter descriptions for all the ranges.

You can also select the checkbox adjacent to a Band Range and click the **Delete** button to remove an existing Band Range.

4. Click Save button to save the definition.

The saved definition is displayed in the Band Maintenance grid of the Band Maintenance page.

The **Audit Trail** section at the bottom of the definition page displays the Created By, Creation Date, Last Modified By, and Last Modification Date details. **User Comments** section enables you to add additional information as comments.

#### **Edit Band Definition**

You can edit the Band definitions from the *Band Maintenance* page. Perform the following procedure to edit an existing Band definition:

- 1. Select the checkbox adjacent to the Band definition you want to edit, from the *Band Maintenance* grid.
- 2. Click the Edit button.

The Band Maintenance window is displayed.

- 3. Update the required fields. For more information, see <u>Create a New Band Definition</u> section.
- 4. Click Save button to save the definition details.

The saved definition is displayed in the *Band Maintenance* grid of the *Band Maintenance* page.

The **Audit Trail** section at the bottom of the definition page displays the Created By, Creation Date, Last Modified By, and Last Modification Date details. **User Comments** section enables you to add additional information as comments.

#### **View Band Definition**

You can view the Band definition details from the *Band Maintenance* page. Perform the following procedure to view an existing Band definition:

- 1. Select the checkbox adjacent to the Band definition you want to view, from the *Band Maintenance* grid.
- 2. Click the **View** button.

The *Band* – *View* window is displayed.

**NOTE:** You cannot edit any of the fields in View mode.

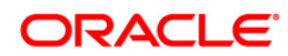

Oracle Financial Services Insurance IFRS 17 Analyzer

User Manual

Oracle Corporation World Headquarters 500 Oracle Parkway Redwood Shores, CA 94065 U.S.A.

Worldwide Inquiries: Phone: +1.650.506.7000 Fax: +1.650.506.7200 www.oracle.com/industries/financial-services/index.html

Copyright © 2018 Oracle Financial Services Software Limited. All rights reserved.

No part of this work may be reproduced, stored in a retrieval system, adopted or transmitted in any form or by any means, electronic, mechanical, photographic, graphic, optic recording or otherwise, translated in any language or computer language, without the prior written permission of Oracle Financial Services Software Limited.

Due care has been taken to make this User Manual and accompanying software package as accurate as possible. However, Oracle Financial Services Software Limited makes no representation or warranties with respect to the contents hereof and shall not be responsible for any loss or damage caused to the user by the direct or indirect use of this User Manual and the accompanying Software System. Furthermore, Oracle Financial Services Software Limited reserves the right to alter, modify or otherwise change in any manner the content hereof, without obligation of Oracle Financial Services Software Limited to notify any person of such revision or changes.

All company and product names are trademarks of the respective companies with which they are associated.